## Printing the Church Bulletin

All bulletins can be found at **newlifemethodistchurch.org/bulletins/** 

| New Life Methodist Church |                       | A New Life - Worship Service - An |             |
|---------------------------|-----------------------|-----------------------------------|-------------|
|                           |                       | Order of Worship                  | > Bulletins |
| h 24                      |                       | Church Staff                      |             |
| illetin.pdf               | 24.03.10-bulletin.pdf | Wester Constitute                 | ulletin.pdf |

1. Recommend using chrome browser when printing, but other browsers will work. I like Chrome because it allows the image to be larger.

2. Go to the church website to the bulletin tab and select the appropriate date.

- a. Click on the link of that date to view the PDF file.
- b. When the file opens (Ctrl+Shift\_P) and print.
- c. Select the printer 'New Life Color Printer' and use the following setting.
  - 1. Copies \_\_\_\_
  - 2. Use paper Size Letter
  - 3. Scale set to Fit to Paper
  - 4. Check Print on both sides
  - 5. Flip on long edge
- d. I normally print 1 and fold and make sure everything looks correct.
  - 1. If any changes are needed please contact Robert Godsey at 770-601-6814
- e. If bulletion looks good then print (Ctrl+Shift+P) again and enter the number bullteins required.
  - 1. Number of copies printed today are 65 to 70. May need more for days like Easter or Christmas.

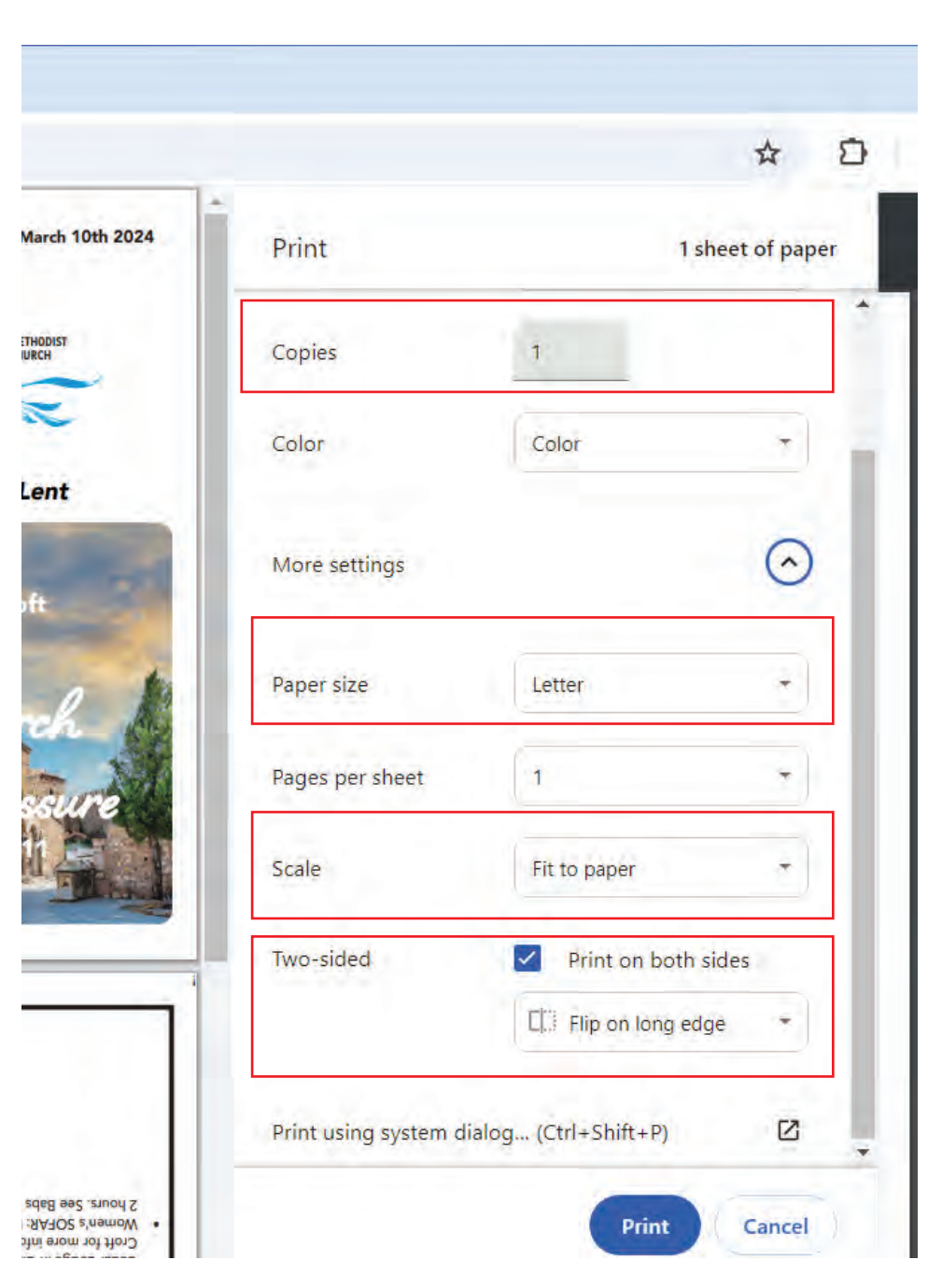